## Block App Notifications on ActivConnect G

1. Go to settings (cogwheel in pull down menu or app menu)

¥ ▼ 2:00 PM

2. Sound and notifications

|                                                                                                    | Settings                                                                                                    |                                                                                                    | ۹.                                                                            |      |
|----------------------------------------------------------------------------------------------------|----------------------------------------------------------------------------------------------------|----------------------------------------------------------------------------------------------------|-------------------------------------------------------------------------------|------|
|                                                                                                    | Wireless & networks                                                                                                    |                                                                                                    |                                                                               |      |
|                                                                                                    | Vi-Fi                                                                                                    | 3 Bluetooth                                                                                                    |                                                                               |      |
|                                                                                                    | Ethernet                                                                                                    | ··· More                                                                                                    |                                                                               |      |
|                                                                                                    | Device                                                                                                    |                                                                                                    |                                                                               |      |
|                                                                                                    | 🖞 USB                                                                                                    | Display                                                                                                    |                                                                               |      |
|                                                                                                    | Sound & notification                                                                                                    | Storage                                                                                                    |                                                                               |      |
|                                                                                                    | Apps                                                                                                    | L Users                                                                                                    |                                                                               |      |
|                                                                                                    | Power key define                                                                                                    |                                                                                                    |                                                                               |      |
|                                                                                                    | Personal                                                                                                    | 6                                                                                                    |                                                                               |      |
| *                                                                                                    | Security                                                                                                    | Accounts                                                                                                    |                                                                               |      |
| 3 App notific                                                                                                    | ations                                                                                                    |                                                                                                    |                                                                               |      |
| 5. App nonnet                                                                                                    |                                                                                                    |                                                                                                    | * ♥ 2:01 PM                                                                   |      |
| ÷                                                                                                    | Sound & notification                                                                                                    |                                                                                                    | ٩                                                                             |      |
|                                                                                                    | A                                                                                                    | •                                                                                                    |                                                                               |      |
|                                                                                                    | Interruptions                                                                                                    |                                                                                                    |                                                                               |      |
|                                                                                                    | Default notification ringtone                                                                                                    |                                                                                                    |                                                                               |      |
|                                                                                                    | Pixie Dust                                                                                                    |                                                                                                    |                                                                               |      |
|                                                                                                    | Other sounds                                                                                                    |                                                                                                    |                                                                               |      |
|                                                                                                    | When device is locked<br>Don't show notifications at all                                                                                                    |                                                                                                    |                                                                               |      |
|                                                                                                    | App notifications                                                                                                    |                                                                                                    |                                                                               |      |
|                                                                                                    | Notification access                                                                                                    |                                                                                                    |                                                                               |      |
|                                                                                                    | USB audio<br>After changing the state needs to reboot to take effect                                                                                                    |                                                                                                    | •                                                                             |      |
|                                                                                                    | A A A                                                                                                    |                                                                                                    |                                                                               |      |
| *                                                                                                    |                                                                                                    |                                                                                                    |                                                                               |      |
| 4. Select the c                                                                                                    | app you want                                                                                                    | to block notific                                                                                                    | cations for                                                                   |      |
| 4. Select the c                                                                                                    | app you want                                                                                                    | to block notific                                                                                                    | cations for                                                                   |      |
| 4. Select the c                                                                                                    | App you want                                                                                                    | to block notific                                                                                                    | cations for                                                                   |      |
| 4. Select the c                                                                                                    | App you want                                                                                                    | to block notific                                                                                                    | cations for                                                                   |      |
| 4. Select the c                                                                                                    | App notifications<br>Calendar<br>Calendar<br>Calendar<br>Calendar                                                                                                    | to block notific                                                                                                    | Cations for * Recommended apps                                                |      |
| 4. Select the c                                                                                                    | App notifications Camera Camera Calendar Camera Calendar Camera Calendar Calendar Camera Calendar Calendar Cale                                                                                                    | to block notific                                                                                                    | * Recommended apps                                                            |      |
| 4. Select the c                                                                                                    | App you want<br>App notifications<br>Calendar<br>Carrera<br>Carrera<br>Carrera<br>Carrera<br>Carrera                                                                                                    | to block notific                                                                                                    | * Recommended apps<br>to block – Gmail, Email,                                |      |
| a. Select the c                                                                                                    | App notifications  App notifications  Camera  Camera  Calendar  Camera  Calendar  Camera  Camera  Came                                                                                                    | to block notific                                                                                                    | * Recommended apps<br>to block – Gmail, Email,<br>Calendar, Opera,            |      |
| 4. Select the c                                                                                                    | App notifications  App notifications  Camera  Coll World  Coll World  Coll Conse  CaseDojo  CaseDojo  CaseSono  CaseSono  Case                                                                                                    | to block notific                                                                                                    | * Recommended apps<br>to block – Gmail, Email,<br>Calendar, Opera,            |      |
| 4. Select the c                                                                                                    | App notifications  App notifications  Calendar  Calendar                                                                                                    | to block notific                                                                                                    | * Recommended apps<br>to block – Gmail, Email,<br>Calendar, Opera,<br>YouTube |      |
| 4. Select the c                                                                                                    | App notifications<br>App notifications<br>Camera<br>Camera<br>Camera<br>Calculation<br>Chrome<br>Cassocjo<br>Chrome<br>Cassocjo<br>Chrome<br>Chrome<br>Chrom | to block notific                                                                                                    | * Recommended apps<br>to block – Gmail, Email,<br>Calendar, Opera,<br>YouTube |      |
| a. Select the c                                                                                                    | App notifications  App notifications  App notifications  Camera  Calendar  Calendar  C                                                                                                    | to block notific                                                                                                    | * Recommended apps<br>to block – Gmail, Email,<br>Calendar, Opera,<br>YouTube |      |
| 4. Select the c                                                                                                    | App notifications  App notifications  App notifications  Canera  Concore  Concore Concore  Concore  Concore  Concore  Concore Concore Concore Conco                                                                                                    | to block notific                                                                                                    | * Recommended apps<br>to block – Gmail, Email,<br>Calendar, Opera,<br>YouTube |      |
| 4. Select the c<br>5. Move the b                                                                                                    | App notifications<br>App notifications<br>Calendar<br>Calendar<br>Colentar<br>Colentar                                                                         | to block notific                                                                                                    | * Recommended apps<br>to block – Gmail, Email,<br>Calendar, Opera,<br>YouTube |      |
| €<br>4. Select the C<br>€<br>5. Move the b                                                                                                    | App notifications<br>App notifications<br>Camera<br>Camera<br>Calendar<br>Calendar<br>Ca                                                                       | to block notific                                                                                                    | * Recommended apps<br>to block – Gmail, Email,<br>Calendar, Opera,<br>YouTube | PM   |
| €<br>4. Select the C<br>•<br>•                                                                                                    | App you want<br>App notifications<br>Calendar<br>Calendar<br>Cal                                                                       | to block notific                                                                                                    | * Recommended apps<br>to block – Gmail, Email,<br>Calendar, Opera,<br>YouTube | PM   |
| A. Select the C ★ ★ 5. Move the b ★ ★ | App notifications<br>App notifications<br>Calendar<br>Calendar                                                                         | to block notific                                                                                                    | * Recommended apps<br>to block – Gmail, Email,<br>Calendar, Opera,<br>YouTube | PM   |
| €<br>4. Select the c                                                                                                    | App notifications<br>App notifications<br>Calendar<br>Calendar<br>Calendar<br>Calendar<br>Calendar<br>Calendar<br>Calendar<br>Color<br>Cock<br>Cock<br>Cock<br>Cock<br>Contacts<br>Contacts                                                                                                    | to block notific<br>k''<br>k''<br>App notifications<br>Calendar<br>Here above notifications from this<br>Priority                                                                                                    | * Recommended apps<br>to block – Gmail, Email,<br>Calendar, Opera,<br>YouTube | PM   |
| €<br>A. Select the co                                                                                                    | App notifications<br>App notifications                                                                                                    | E<br>to block notific<br>k''' App notifications Calendar New App notifications Calendar New App n                                                                                                    | * Recommended apps<br>to block – Gmail, Email,<br>Calendar, Opera,<br>YouTube | PM   |
| €<br>A. Select the c                                                                                                    | App notifications  App notifications  App notifications  Calendar  Calendar                                                                                                    | to block notific                                                                                                    | * Recommended apps<br>to block – Gmail, Email,<br>Calendar, Opera,<br>YouTube | PM   |
| <text><text><section-header><section-header></section-header></section-header></text></text>                                                                                                    | App notifications  App notifications  App notifications  Carners  Carners Carners  Carners  Carners  Carners  C                                                                                                    | to block notific<br>k''<br>20110 App notifications<br>Calendar<br>Calendar<br>Printy<br>Born restrictations at the top of the                                                                                                    | * Recommended apps<br>to block – Gmail, Email,<br>Calendar, Opera,<br>YouTube | PN4  |
| <section-header><section-header><section-header><section-header><section-header></section-header></section-header></section-header></section-header></section-header>                                                                                                    | App notifications  App notifications  App notifications  Camera  Camera  Control  Control  Contro  Control  Control  Control  Control  Control  Con                                                                                                    | to block notific<br>k'''<br>K'''<br>App notifications<br>Calendar<br>Priority<br>Boon notifications at the top of the<br>Priority<br>Boon notifications at the top of the<br>Priority<br>Priority | * Recommended apps<br>to block – Gmail, Email,<br>Calendar, Opera,<br>YouTube | P7A5 |
| <text><text><section-header><section-header><section-header></section-header></section-header></section-header></text></text>                                                                                                    | App notifications  App notifications                                                                                                    | E<br>App notifications<br>Vere above notifications at the top of the<br>Priority<br>Bove confinations at the top of the                                                                                                    | * Recommended apps<br>to block – Gmail, Email,<br>Calendar, Opera,<br>YouTube | PM   |
| <text><text><image/><section-header><section-header><section-header></section-header></section-header></section-header></text></text>                                                                                                    | App notifications  App notifications                                                                                                    | to block notific                                                                                                    | * Recommended apps<br>to block – Gmail, Email,<br>Calendar, Opera,<br>YouTube | PM   |